## FIRMWARE UPGRADE PROCEDURE

• Run the software HIDBootLoader.exe on the Personal Computer HIDBootLoader interface appears in this form:

| 🛃 Microchip USB HID | Bootloader v2.6a     |                             |             | - |   | × |
|---------------------|----------------------|-----------------------------|-------------|---|---|---|
| Commenter Fer       | Error Gonte<br>Verly | Peorl Denies<br>Print Docer | Explot Date |   |   |   |
| Divice bos devect   | ed. Vesity devi      | ce is in boothest           | e note      | - | _ | - |
|                     |                      |                             |             |   |   |   |
|                     |                      |                             |             |   |   |   |

- Connect the USB cable in the laptop and the microcontroller board
- Turn On the laser
- HIDBootLoader interface appears in this form:

| Open Hex File | Erase Device | Read Device                      | Epotries                                                                                                    |   |
|---------------|--------------|----------------------------------|----------------------------------------------------------------------------------------------------|---|
| Ingonlikely   | Web          | Reset Device                     |                                                                                                    |   |
|               |              | the second second second         | A CONTRACTOR                                                                                                    |   |
|               |              | Contraction of the second second | the state of the state of the s |   |
|               |              | CT with Charlenge                | and the part of the part of th | _ |
| ice stassed   | AL .         | C we contract                    | and repairing                                                                                                    | _ |
| vice account  | 40           | C ven contracto                  | and regarding.                                                                                                    | _ |
| vicerations   | NI.          | C when the production            |                                                                                                    | - |

• Press the button Open Hex File and select the file FBF0000xxxxxxx.hex (the name depend of the version)

| Munchard and MD Burnlashi ubba                                                                                                    |                                                                                                    | (wild Hill)        |         |            |         |
|----------------------------------------------------------------------------------------------------|----------------------------------------------------------------------------------------------------|--------------------|---------|------------|---------|
| (                                                                                                    | The last                                                                                                    |                    |         |            |         |
| an Apri                                                                                                    | and the second second sec |                    | -       |            | Ref. Of |
| Carlan + Company + Bacon                                                                                                    | nachia do e seguin                                                                                                    |                    | (* H    | Contractor | , A     |
| Opence + Notes celebr                                                                                                    |                                                                                                    |                    |         | 34. *      | 11.0    |
| Steamen .                                                                                                    | them.                                                                                                    | United and other a | 194     | Destate    |         |
| in horages                                                                                                    | QUAR CONTAINS                                                                                                    | 12/10/20210-00     | Tis YET | LAW-OL     |         |
| Company Company C |                                                                                                    |                    |         |            |         |
| Assessible: QSCAA                                                                                                    | 08.7,900/Celuches                                                                                                    |                    |         | Apr Chail  | Anda    |

• HIDBootLoader interface appears in this form

| Open Hex File                                                                                                    | Erase Device | Read Device          | Expot Hex           |   |
|----------------------------------------------------------------------------------------------------|--------------|----------------------|---------------------|---|
| Rogram/Verify                                                                                                    | Verty        | Reset Device         |                     |   |
|                                                                                                    |              |                      | A PART OF A PART OF |   |
|                                                                                                    |              | Alter Companyies     | Ward Programme      |   |
| and the second second se |              | D Alex Comparison    | Ward Programming    | _ |
| Los attacted                                                                                                    |              | D Netw Contiguration | Ward Pogramme       | _ |
| (EM ANYACIAN)                                                                                                    |              | D New Contrainers    | Ward Programmy      | - |
|                                                                                                    |              | C) New Contransion   | Ward Programming    | - |
| (les avvector)                                                                                                    |              | C) New Consponses    | Ward Programming    | - |

• Press the button Program Verify and wait until the HIDBootLoader interface appears in this form:

| operi rea rec                                                    | Ersse Device     | Read Device       | Export Hex               |
|------------------------------------------------------------------|------------------|-------------------|--------------------------|
| Yogram/Verity                                                    | Verfy            | Reset Device      |                          |
|                                                                  |                  | C New Condition   | une technicati           |
| on Started in                                                    | to status update | until complete, m | ay take several seconda) |
| 1.1. B.S                                                         |                  |                   |                          |
| ise Complete<br>Horizoning Stee                                  | rted             |                   |                          |
| ase Complete<br>ogramming Step<br>ogramming Comp<br>tify Dunning | rted<br>plate    |                   |                          |

- Disconnect the USB cable
- Turn Off the laser
- Turn On the laser